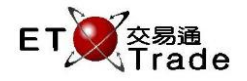

## 4.31.7 價格提示機制(在輸入或更改買賣盤或成交時引發用戶參數設置的金額提示)

用戶在 ETTSS 系統可以為設有信用檢查的帳戶加入買賣盤或成交金額提示功能,並運用於所有買賣盤及輸入成交中。在觸發此價格提示後,用戶需要像前述的重新輸入一致的證券價格及數量。如欲了解自設金額 提示引發點的詳細步驟,請參閱「XX 用戶參數設置」。

## 聯交所特設鍵盤:

### 聯交所特設鍵盤

- 步驟1:輸入數據
- 步驟 2:按 ENTER
- 步驟 3:按 CONFIRM

# 101 鍵盤:

步驟1:輸入數據

- 步驟 2:按 ENTER
- 步驟 3:按 ALT+ F3

| CON-<br>FIRM | AB                     | C D E            | PRE-<br>VIOUS | NEXT | PRINT<br>SCREEN |
|--------------|------------------------|------------------|---------------|------|-----------------|
| SHIFT        | FG                     | H I J            | <b>–</b>      | -    | EXIT            |
| ORD<br>ENQ   | K L                    | MNO              | 1 2           | 3    | ABORT           |
| TRAN<br>ENQ  | P Q                    | RST              | 4 5           | 6    | REPEAT          |
| REV<br>ENQ   | OLTJ BUY<br>ORD        | BUY<br>TRAN U V  | 7 8           | 9    | MARKET          |
| CANC<br>ORD  | MOD-<br>IFY SP LT      | SELL<br>TRAN W X | . 0           | 000  | INFO            |
| REJ-<br>ECT  | PRE<br>/SP SELL<br>ORD | QTE<br>REQ Y Z   | CLEAR         | ТАВ  | ENTER           |

#### 參考欄目:

| 欄目    | 輸入(位元)     | 形式 | 輸入必要性 | 備註                  |
|-------|------------|----|-------|---------------------|
| PRICE | 數值         | 輸入 | 必要    | 股價·顯示至小數後3個位        |
|       | (9999.999) |    |       | 必須輸入與價格提示訊息內顯示的股價一致 |
| QTY   | 數字(8)      | 輸入 | 必要    | 股數                  |
|       |            |    |       | 必須輸入與價格提示訊息內顯示的股數一致 |

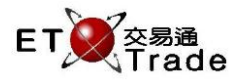

## 步驟1:

| MV                   | NS Parody             | y [User:    | FRA                  | NCIS, Ver                  | sion: 1.02.                        | r33370           |                                   |          |            |      |        | 0_ OX              |
|----------------------|-----------------------|-------------|----------------------|----------------------------|------------------------------------|------------------|-----------------------------------|----------|------------|------|--------|--------------------|
| BUY (<br>CHEU<br>長江寅 | ord<br>Ing Kong<br>:業 |             | STO<br>BRC<br>Consid | ICK<br>DKER<br>deration Wa | 1 PRICE<br>TYPE I<br>arning, pleas | L AO<br>e re-typ | 00 QTY<br>N? N REF<br>e Price and | Quantity | 0<br>SS? N | тс а | CLIENT |                    |
|                      |                       |             |                      |                            |                                    |                  |                                   |          |            |      |        |                    |
|                      |                       |             |                      |                            |                                    |                  |                                   |          |            |      |        |                    |
|                      |                       |             |                      |                            |                                    |                  |                                   |          |            |      |        |                    |
|                      |                       |             |                      |                            |                                    |                  |                                   |          |            |      |        |                    |
|                      |                       |             |                      |                            |                                    |                  |                                   |          |            |      |        |                    |
|                      |                       |             |                      |                            |                                    |                  |                                   |          |            |      |        |                    |
|                      |                       |             |                      |                            |                                    |                  |                                   |          |            |      |        |                    |
| HSI 2                |                       | -319.92     | CEI                  |                            | -103.22                            | T/O              | 67.147B                           |          |            |      |        |                    |
| 21:31 1              | 1 B \$100.00          | 0 1,000 Q ( | ) Filled             | : 1,000 Out                | standing                           |                  |                                   |          |            |      |        | Speed<br>station : |

## 步驟 2:

| MWS Parody                     | User: FRANCI                  | S, Version: 1.02           | .r33370         | 1                  |                      |          | D_OX,              |
|--------------------------------|-------------------------------|----------------------------|-----------------|--------------------|----------------------|----------|--------------------|
| BUY ORD<br>CHEUNG KONG<br>長江實業 | STOCK<br>BROKEI<br>Please coi | 1 PRICE<br>R TYPE<br>nfirm | 100.00<br>L AON | 00 QTY<br>V? N REF | 10,000<br>SS? N TC 7 | A CLIENT |                    |
|                                |                               |                            |                 |                    |                      |          |                    |
|                                |                               |                            |                 |                    |                      |          |                    |
|                                |                               |                            |                 |                    |                      |          |                    |
|                                |                               |                            |                 |                    |                      |          |                    |
|                                |                               |                            |                 |                    |                      |          |                    |
|                                |                               |                            |                 |                    |                      |          |                    |
|                                |                               |                            |                 |                    |                      |          |                    |
| HSI 22133.97 -                 | 319.92 CEI 97                 | 79.72 -103.22              | T/O             | 67.147B            |                      |          |                    |
| 21:31 1 B \$100.000            | ) 1,000 Q 0 Filled 1,0        | 00 Outstanding             |                 |                    |                      |          | Speed<br>station;; |

## 步驟 3:

.....

| 14:3 | 8    | 挪隊            | 1 🗒 HKI     | 0 165.0               | 000 1,000             | )           | 13 個個   | 曹格提示!   |  |   | Trade | TS  | DS    |
|------|------|---------------|-------------|-----------------------|-----------------------|-------------|---------|---------|--|---|-------|-----|-------|
|      |      | /IWS Paroo    | ly [User:   |                       | ICIS, Ver             | sion: 1.02  | .r33370 | ]       |  |   |       | to_ | OX.   |
|      |      |               |             | STO<br>BRO<br>Order A | CK<br>KER<br>Accepted | PRICE       |         | QTY     |  | С | LIENT |     |       |
|      |      |               |             |                       |                       |             |         |         |  |   |       |     |       |
|      |      |               |             |                       |                       |             |         |         |  |   |       |     |       |
|      |      |               |             |                       |                       |             |         |         |  |   |       |     |       |
|      |      |               |             |                       |                       |             |         |         |  |   |       |     |       |
|      |      |               |             |                       |                       |             |         |         |  |   |       |     |       |
|      |      |               |             |                       |                       |             |         |         |  |   |       |     |       |
|      |      |               |             |                       |                       |             |         |         |  |   |       |     |       |
|      | HSI  |               | -319.92     | CEI                   |                       |             | T/O     | 67.147B |  |   |       |     |       |
|      | 21:3 | 3 1 B \$100.0 | 00 10,000 G | ) O Fille             | d 10,000 C            | outstanding |         |         |  |   |       | S   | speed |